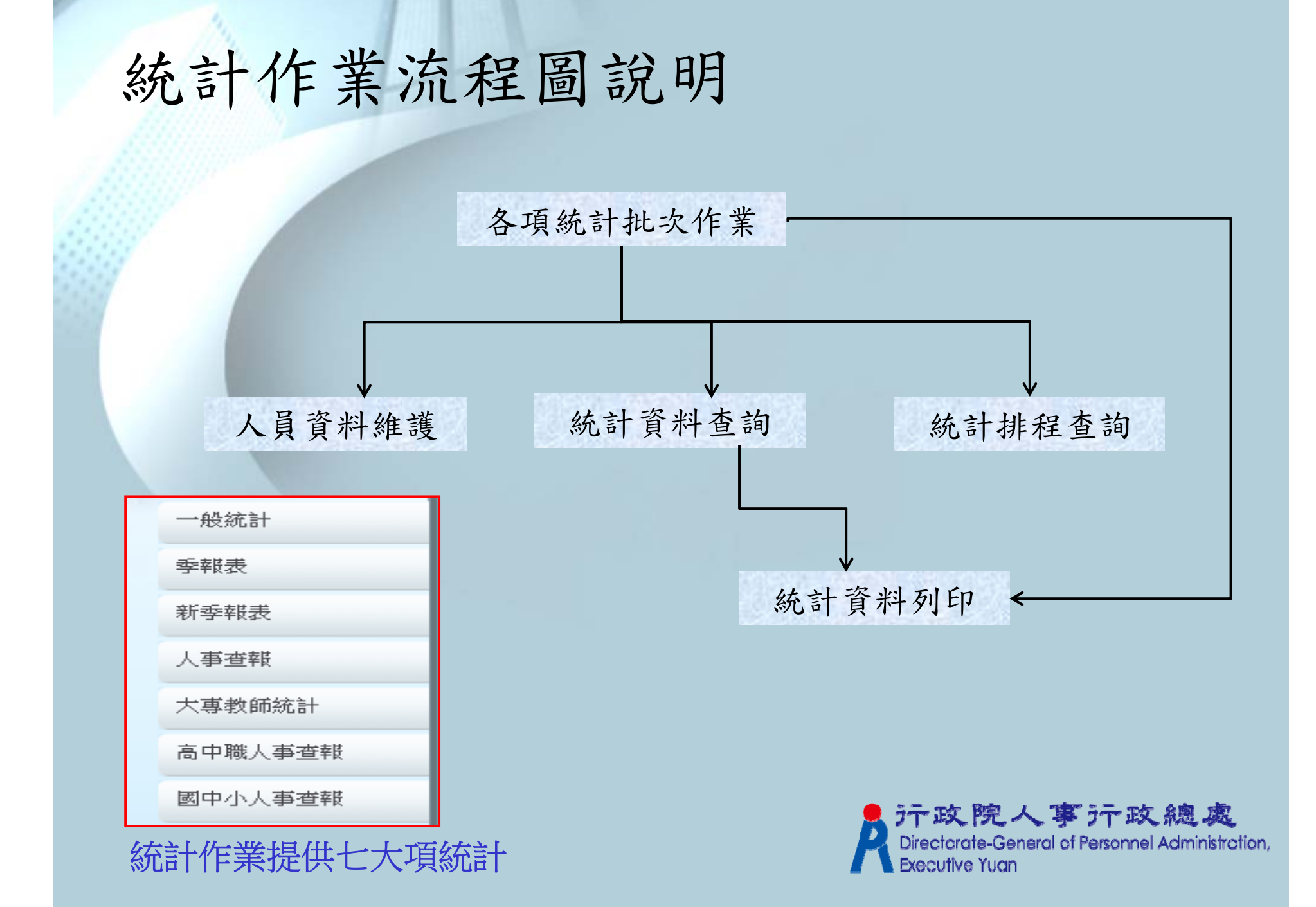

# 行政院人事行政總處

# 網際網路版人力資源管理系統 (WebHR)

統計作業

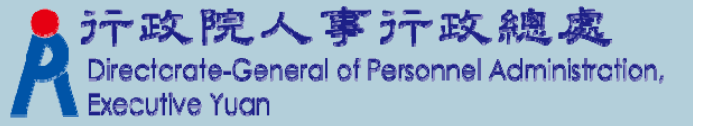

## 統計作業功能說明

| 功能項          | 說明                                                                                                  |
|--------------|----------------------------------------------------------------------------------------------------|
| 統計機關別        | 按佔缺機關統計或按實際服務機關統計                                                                                   |
| 執行批次作業統計機關範圍 | 可指定以下四種範圍統計<br>(1)按單一機關統計 (2)按機關及其所屬機關統計<br>(3)按機關起迄統計 (4)按機關十八分類統計                                 |
| 統計排程查詢       | 如統計機關資料量較大,預防在線上久候統計結果。<br>增加排程機制,執行超過兩個機關統計時,系統會詢問<br>是否加入排程。<主管機關適用>                              |
| 統計資料查詢       | 主管機關不必再搜集所屬機關的統計資料,可直接在線<br>上執行統計作業。所屬機關也可簡化業務,不用再做資<br>料上傳動作。<br>(主管機關與所屬機關資料庫已合一,主管機關直接在<br>線上查詢) |
| 統計資料列印       | 依統計項目如:學歷、年齡、年資、考試等<br>報表類型:WORD 或EXCEL                                                             |

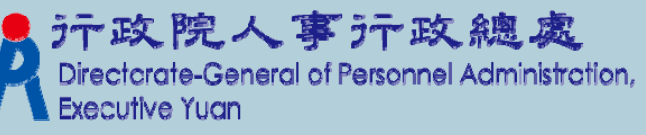

#### 1-1. 執行批次統計(一般統計)\_單一機關

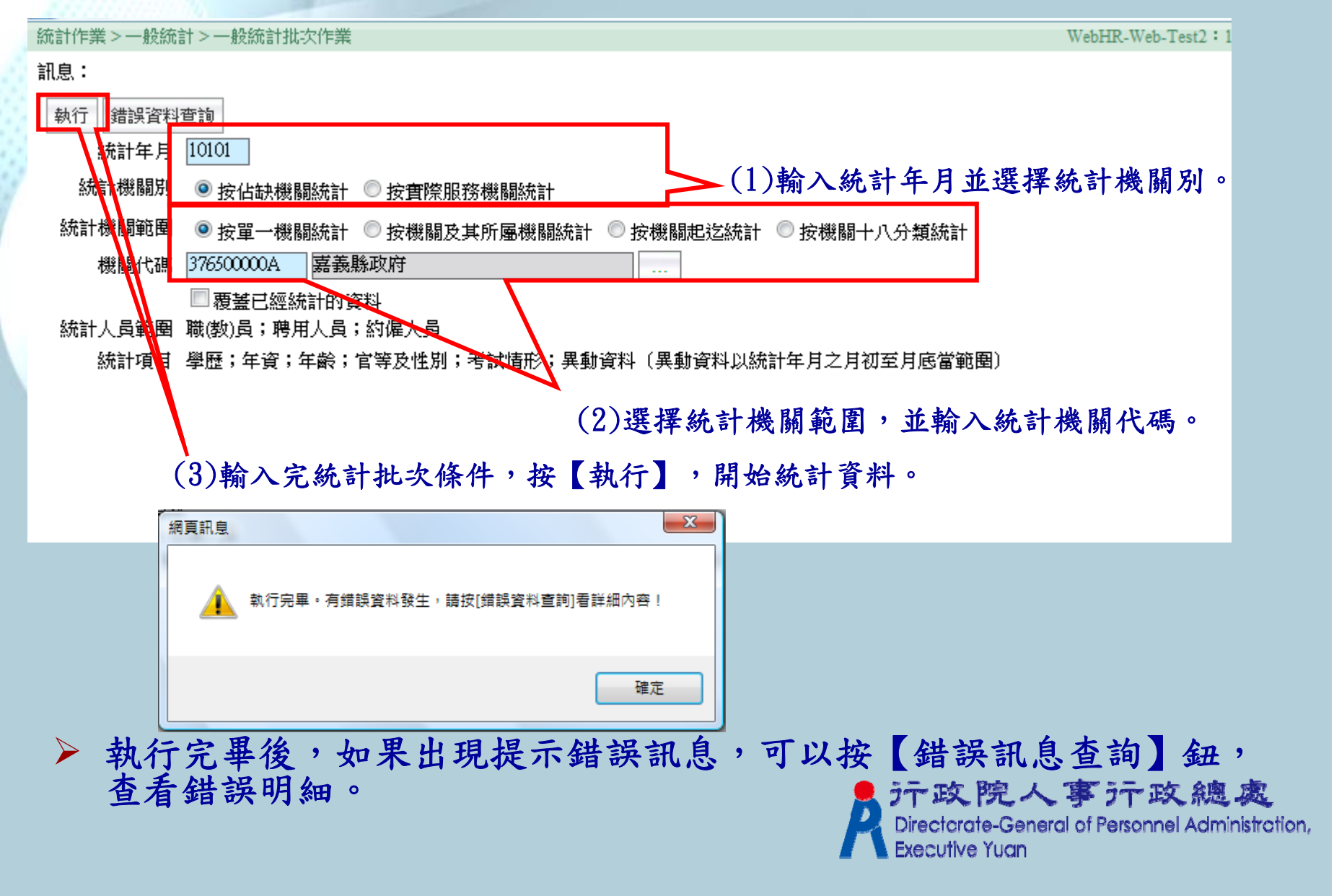

### 3-1.查詢/編修統計人員資料維護

| 統計作業>一般統  | 計 > 人員資料維護 Web                                                   | bHR |
|-----------|------------------------------------------------------------------|-----|
| 訊息:<br>查詢 | (2)按【查詢】。 (1)輸入查詢條件。                                             |     |
| 統計年月      | 10101                                                            |     |
| 統計機關別     | ◎ 按佔缺機關統計 🔘 按實際服務機關統計                                            |     |
| 統計機關範圍    | ◉ 按單一機關統計 💿 按機關及其所屬機關統計 💿 按機關起迄統計 💿 按機關十八分類統計                    |     |
| 機關代碼      | 37650000A 嘉義縣政府                                                  |     |
| 統計人員範圍    | ◎ 職(教)員(合計) 🔘 職(教)員(男) 🔘 職(教)員(女) 🔘 聘用約僱(合計) 🔘 聘用約僱(男) 🔘 聘用約僱(女) |     |
| 身分證號      |                                                                  |     |
|           |                                                                  |     |
|           |                                                                  |     |
|           |                                                                  |     |
|           |                                                                  |     |

▶ 輸入身分證號,可快速查詢符合輸入條件的人員資料。

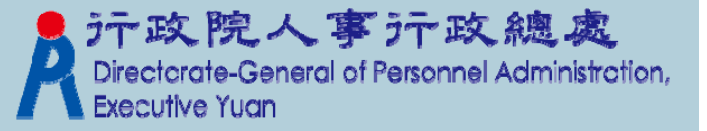

#### 3-2. 查詢/編修統計人員資料維護

#### 統計作業>一般統計>人員資料維護

回上頁新增

訊息: 資料查詢成功!共 🎫 筆資料。

|    | 身分證號           | 姓名     | 職稱  | 官 <b>職</b> 等 | 出生年月日    | 年資       | 學歷   | 送送                          |
|----|----------------|--------|-----|--------------|----------|----------|------|-----------------------------|
| 編修 | and the second | 89.8   | 課員  | P05          | 10000    | 44       | 高職   | 其他考試                        |
| 編修 | 0.040          | 1.4.5  | 技士  | P07          | 0.03     | 9        | 大學   | 公務人員高等考試三級考試(學士)            |
| 編修 | and the second | 10.0   | 秘書  | P09          | 100.00   | 31       | 大學   | 特種考試警察人員考試乙等考試              |
| 編修 | 104/5          | 1000   | 副縣長 | H33          | 10.000   | 33       | 碩士   | 公務人員高等考試                    |
| 編修 | 0000           | 1.04   | 科長  | P08          | 1040     | 18       | 碩:按【 | 編修】,可以查看及編修                 |
| 編修 | 1000           | 199    | 119 | 107          |          | 21       | 碩:   | 七人的統計資料。                    |
| 編修 | 0.000          | 0.001  | 技士  | P07          | 10.09    | 4        | 碩:   | 844                         |
| 編修 | 200 B          | 22.0   | 科長  | P08          | 00.07    | 20       | 大學   | 全國性公務人員普通考試                 |
| 編修 | 1000           | 100    | 科員  | P06          | 100.00   | 4        | 碩士   | 公務人員高等考試                    |
| 編修 | 1000           | 100    | 科員  | P07          | 100.00   | 6        | 大學   | 公務人員高等考試                    |
| 編修 | 1000           | 10.00  | 技士  | P06          | 000.00   | 5        | 大學   | 全國性公務人員普通考試                 |
| 編修 | 1000           | 1910   | 科員  | P07          | 0.000    | 18       | 大學   | 全國性公務人員普通考試                 |
| 編修 | 101000         | 1000   | 科長  | P08          | 00.00    | 13       | 碩士   | 特種考試臺灣省及福建省基層公務人員<br>考試三等考試 |
| 編修 | 100.000        | 100    | 技士  | P06          | 1990 F   | 3        | 碩士   | 公務人員高等考試                    |
| 編修 | 0.00           | 12.2.0 | 科長  | P08          | 0.010    | 24       | 碩士   | 中央暨地方機關公務人員薦任升等考試           |
|    |                |        |     | 123          | 34567891 | <u>0</u> |      |                             |

#### ▶ 按【新增】,可以手動單筆新增不是由批次統計所轉出的人員資料

PS.可新增非表二人員

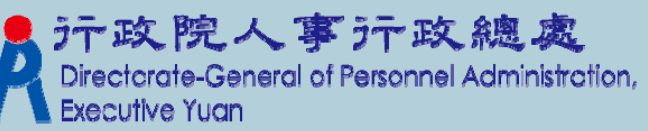

WebHR-Web-Test.

系統處理:171臺

| 3-3 | 3.查詢/<br>計作業 > 一般統 | 编修統計人員資料維護                           |
|-----|--------------------|--------------------------------------|
| 計   | R息:                | (2)編修完成,按【儲存】儲存編修完的資料。               |
|     | 回上頁儲存              |                                      |
| 1   | 統計年月               | 10101                                |
|     | 統計機關別              | 按佔缺機關統計                              |
|     | 機關代碼               | 37650000A 嘉義縣政府                      |
|     | 身分證號               |                                      |
|     | 出生日期               |                                      |
|     | 職稱                 |                                      |
|     | 人員區分               | □□□□□□□□□□□□□□□□□□□□□□□□□□□□□□□□□□□□ |
|     | 官職等/本薪             | P07                                  |
|     | 俸薪級                | 201 年功俸1級                            |
|     | 任公職年資              | 18                                   |
|     | 考試種類               | A21G 全國性公務人員普通考試                     |
|     | 教育程度               | 50 大學                                |
|     | ▶ 如果不              | <b>需統計此筆資料,可以按【刪除】鈕,刪除該筆資料。</b>      |
|     |                    |                                      |

## 4-1.查詢統計資料(查詢條件設定)

|   | 統計作業>一般統 | 計 > 一般統計資料查詢                                                                                                    | Wet |
|---|----------|----------------------------------------------------------------------------------------------------|-----|
|   | 訊息:      |                                                                                                    |     |
|   | 查詢       |                                                                                                    |     |
|   | 統計年月     | 10101                                                                                                    |     |
| Í | 統計機關別    | ◎ 按佔缺機關統計 ◎ 按實際服務機關統計                                                                                                    |     |
|   | 統計機關範圍   | ◉ 按單一機關統計 🔘 按機關及其所屬機關統計 🔘 按機關起迄統計 🔘 按機關十八分類統計                                                                                      |     |
|   | 機關代碼     | 37650000A 嘉義縣政府                                                                                                    |     |
|   | 統計人員範圍   | <ul> <li>◎ 職(数)員(合計)</li> <li>◎ 職(数)員(男)</li> <li>◎ 職(数)員(女)</li> <li>◎ 聘用約僱(合計)</li> <li>◎ 聘用約僱(男)</li> <li>◎ 聘用約僱(女)</li> </ul>  |     |
|   | 維計項目     | <ul> <li>● 學歷統計</li> <li>● 考試統計</li> <li>● 年資統計</li> <li>● 年齢統計</li> <li>● 官等性別統計</li> <li>● 異動資料統計(異動統計以統計年月之月初至月底當範圈)</li> </ul> |     |
|   |          |                                                                                                    |     |
|   |          | (1)輸入想要查詢統計資料的條件。                                                                                                    |     |
|   | (2)輸ノ    | <b>\完查詢條件,按【查詢】鈕。</b>                                                                                                    |     |
|   |          |                                                                                                    |     |
|   |          |                                                                                                    |     |

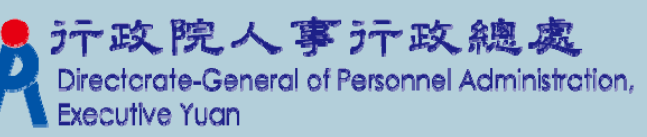

## 4-2.查詢統計資料(查詢結果)

統計作業>一般統計>一般統計資料查詢

#### 訊息:

| 回上頁列印                |        |          |      |      |    |         |          |    |
|----------------------|--------|----------|------|------|----|---------|----------|----|
| 職等及 <mark>報</mark> 別 | 合計     | 小計(大專以上) | 研究所  | 大學   | 專科 | 高中(職)   | 國(初)中以下及 | 其他 |
| 行政機關-小計              | 395    | 372      | 100  | 197  | 75 | 23      |          | 0  |
| 行政機關-一般行政            | 395    | 372      | 100  | 197  | 75 | 23      |          | 0  |
| 行政機關-衛生醫療            | 0      | 0        | 0    | 0    | 0  | 0       |          | 0  |
| 行政機關-警察              | 0      | 0        | 0    | 0    | 0  | 0       |          | 0  |
| 事業機構-小計              | 0      | 0        | 0    | 0    | 0  | 0       |          | 0  |
| 事業機構-生産              | 0      | 0        | 0    | 0    | 0  | 0       |          | 0  |
| 事業機構-交通              | 0      | 0        | 0    | 0    | 0  | 0       |          | 0  |
| 事業機構-金融              | 0      | 0        | 0    | 0    | 0  | 0       |          | 0  |
| 各級學校                 | 0      | (1       | )按數  | 字,查  | 詢統 | 計資料明    | (2010)   | 0  |
| 總計                   | 395    | 372      | 100  | 197  | 75 | 23      |          | 0  |
| 特任                   | 0      | 0        | 0    | 0    | 0  | 0       |          | 0  |
| 簡(10職等以上)任           | 23     | 23       | 14   | 8    | 1  | 0       |          | 0  |
| 薦(6至9職等以上)任          | 243    | 231      | 75   | 120  | 36 | 12      |          | 0  |
| 委(1至5職等以上)任          | 129    | 118      | 11   | 69   | 38 | 11      |          | 0  |
| 雇員                   | 0      | 0        | 0    | 0    | 0  | 0       |          | 0  |
|                      | (2)按【3 | 列印】鈕,可以  | 以列印山 | 七統計: | 表的 | Word 報: | 表。       |    |

**う 政院人事う 正政總處** Directcrate-General of Personnel Administration, Executive Yuan

4-3.查詢統計資料(列印統計報表)

資料時間:101 年 01 月↩ 表二 攀歷別+ 大專以上や 高中 ( 職 ) 図(初)中・ 숨 하₽ 研 究 院+ 大 擧↩ 俻 註↩ 對中 (含師範)。 小 하신 以下及其他 募 斜↩ (所)₽ (含軍警校有學位者) 類別及職等₽ 황≁ 395₽ 372₽ 100₽ 197₽ 75₽ 23₽ 0₽ ₽. ds. 行≁ 75₽ 395₽ 372₽ 100₽ 197₽ 23₽ 一般行政↓ 0₽ ₽. 政≁ \_機+ 0₽ 0₽ 0₽ 0₽ 0₽ 0₽ 街生醫療や 0₽ æ. ₩₽ 察₽ 0₽ 0₽ 0₽ 0₽ 0₽ 0₽ 0₽ ÷. 뽛 45 황₽ 0₽ 0₽ 0₽ 0₽ 0₽ 0₽ 0₽ ₽. 寡+ 產₽ 0₽ 0₽ 0₽ 0₽ 0₽ 0₽ ₽. 0₽ 4 \*\* 歳+ € 0₽ 0₽ 0₽ 0₽ 0₽ 0₽ 交 0₽ ₽. 構₽ 金 続₽ 0₽ 0₽ 0₽ 0₽ 0₽ 0₽ 0₽ Ð. 各 级 學 校↩ 0₽ 0₽ 0₽ 0+2 0₽ 0₽ 0₽ ÷. 395₽ 372₽ 100₽ 197₽ 75₽ 23₽ 0₽ ₽. 總 하₽ 特任₽ 0₽ 0₽ 0₽ 0₽ 0₽ 0₽ 0₽ ÷. 簡(10 職等以上)任↩ 23₽ 23₽ 14₽ 8₽ 1₽ 0₽ 0₽ Ð. 薏(6至9職等以上)任↩ 243₽ 231₽ 75₽ 120₽ 36₽ 12₽ 0₽ æ. 委(1至5戰等以上)任↩ 129₽ 118₽ 11₽ **69**₽ 38₽ 11₽ 0₽ Ð. 0₽ 0₽ 0₽ 0₽ 0₽ 雇員₽ 0₽ 0₽ ₽. ₽. ₽. ₽. ₽. ₽. ₽. ₽. ₽. ₽. æ ₽. ₽. ÷. ₽. æ. ÷. ₽. ₽. (蓋意) (蓬意)⊬ 人事主管: 壤表人 姓名:

嘉義縣政府職(教)員(合計)學歷統計報表↓

電話:↓

う 政院人事 テ 政總處 Directorate-General of Personnel Administration, Executive Yuan

#### 4-4.查詢統計資料(查詢明細及列印明細)

| 121-423-3452-3452                                                                                                    | 5dt - 50                                                                                                    | 1045-545 | おお 日月 中心 オリ                           | JP41 16-6 |
|----------------------------------------------------------------------------------------------------|----------------------------------------------------------------------------------------------------|----------|---------------------------------------|-----------|
| 373 73 662 994                                                                                                    |                                                                                                    | 愛任での知    | →報告行政(37650000A)                      | 高中職(32)   |
| the second second second second second second second second second second second second second second second se                                                                                                    | ALC: NOT THE REPORT OF                                                                                                    | 藤(壬(P07) | 一般行政(37650000A)                       | 大學(50)    |
| and the second second se | the second second second second second second second second second second second second second second second se                                                                                                    | 萠(王(P09) | 一般行政(37650000A)                       | 大學(50)    |
|                                                                                                    | - and a first state of the second state of the second state of the | 簡任(H33)  | 一般行政(37650000A)                       | 研究院所(60)  |
| and the second second second second second second second second second second second second second second second                                                                                                    | Contraction and Contraction of Contraction of Contr | 蕭(王(PO8) | 一般行政(37650000A)                       | 研究院所(60)  |
| and the second second se | The second second second second second second second second second second second second second second second se                                                                                                    | 薦任(P07)  | 一般行政(37650000A)                       | 研究院所(60)  |
|                                                                                                    | Manual South States                                                                                                    | 薦任(P07)  | 一般行政(37650000A)                       | 研究院所(60)  |
| and the second second second second second second second second second second second second second second second                                                                                                    | the second second second second second second second second second second second second second second second se                                                                                                    | 篤任(P08)  | 一般行政(37650000A)                       | 大學(50)    |
| Carl Contraction of the local data                                                                                                    |                                                                                                    | 篤任(P06)  | 一般行政(37650000A)                       | 研究院所(60)  |
| Contraction of the second second second second second second second second second second second second second s                                                                                                    |                                                                                                    | 薦任(P07)  | 一般行政(37650000A)                       | 大學(50)    |
|                                                                                                    | and the second second se                                                                                                    | 薦任(P06)  | 一般行政(37650000A)                       | 大學(50)    |
|                                                                                                    | and the second second sec                                                                                                    | 薦任(P07)  | 一般行政(37650000A)                       | 大學(50)    |
|                                                                                                    | and the second second sec                                                                                                    | 薦任(P08)  | 一般行政(37650000A)                       | 研究院所(60)  |
|                                                                                                    | I HAR COMPANY                                                                                                    | 薦任(P06)  | 一般行政(37650000A)                       | 研究院所(60)  |
|                                                                                                    | 1000.00100                                                                                                    | 旗(王(P08) | ————————————————————————————————————— | 研究院所(60)  |

#### 按【列印】鈕,可以列印此統計表的明細資料。

#### 製表日期:2012年2月8日 下午 04:08:53

嘉義縣政府 101 年 01 月之學歷明細資料↔

頁次:1↩

| 身分證號                                                                                                    |                                                                                                    |                |                  | <br>學歴↩                  |
|----------------------------------------------------------------------------------------------------|----------------------------------------------------------------------------------------------------|----------------|------------------|--------------------------|
| 4440.000                                                                                                    | 84.0                                                                                                    | 委任(P05)        | 一般行政(37650000A)  | 高中職(32)↩                 |
| 10.00 Million (1997)                                                                                                    | 1.0000                                                                                                    | 薦任(P07)        | 一般行政(376500000A) | 大學(50)↩                  |
| A CONTRACTOR OF                                                                                                    | 1.000                                                                                                    | 薦任(P09)        | 一般行政(376500000A) | 大學(50)↩                  |
| A CONTRACTOR OF A CONTRACTOR OF A CONTRACTOR OF A CONTRACTOR OF A CONTRACTOR OF A CONTRACTOR OF A CONTRACTOR OF                                                                                                    |                                                                                                    | 簡任(H33)        | 一般行政(376500000A) | 研究院所 <mark>(60)</mark> ~ |
| A. 1996 (1997)                                                                                                    | in a second                                                                                                    | 薦任(P08)        | 一般行政(376500000A) | 研究院所 <mark>(60)</mark> ⊷ |
| A CONTRACTOR OF A                                                                                                    | 1.100                                                                                                    | 薦任(P07)        | 一般行政(376500000A) | 研究院所(60)⊷                |
| ACCESSION AND ADDRESS                                                                                                    | 10.00                                                                                                    | 膳任(P07)        | 一般行政(376500000A) | 研究院所(60)⊷                |
| ACCESS TO LODGE                                                                                                    | 10 mm 10                                                                                                    | <b>薦任(P08)</b> | 一般行政(376500000A) | 大學(50)~                  |
| and the second second                                                                                                    | 1. Sec. 10.                                                                                                    | 薦任(P06)        | 一般行政(376500000A) | 研究院所(60)⊷                |
| State of the state of the state | 1000                                                                                                    | 薦任(P07)        | 一般行政(376500000A) | 大學(50)↩                  |
| and the second second                                                                                                    | 10 BB 80                                                                                                    | 薦任(P06)        | 一般行政(376500000A) | 大學(50)↩                  |
| and the second second                                                                                                    | 1.77.8                                                                                                    | 薦任(P07)        | 一般行政(376500000A) | 大學(50)⊷                  |
|                                                                                                    | 10 Million (1997)                                                                                                    | 膳任(P08)        | 一般行政(376500000A) | 研究院所(60)⊷                |
| Co. Down when a                                                                                                    | the local sectors and the local sectors and | 薦任(P06)        | 一般行政(376500000A) | 研究院所(60)⊷                |
|                                                                                                    | 10 M H H                                                                                                    | <b>薦任(P08)</b> | 一般行政(376500000A) | 研究院所(60)⊷                |
| the party of the                                                                                                    | 10 1 million                                                                                                    | 薦任(P08)        | 一般行政(376500000A) | 研究院所 <mark>(60)</mark> ⊷ |
|                                                                                                    | 100 C                                                                                                    | 薦任(P06)        | 一般行政(376500000A) | 大學(50)↩                  |
| the first second to                                                                                                    | (********                                                                                                    | 薦任(P07)        | 一般行政(376500000A) | 專科(43)↩                  |
| the local distance                                                                                                    | A 10 M                                                                                                    | 薦任(P08)        | 一般行政(376500000A) | 大學(50)↩                  |
| State of the second                                                                                                    | a                                                                                                    | 薦任(P06)        | 一般行政(376500000A) | 研究院所(60)⊷                |
| the spectrum of                                                                                                    | 10 million (10 million)                                                                                                    | 薦任(P06)        | 一般行政(376500000A) | 大學(50)↩                  |
| and the second second                                                                                                    | 1000                                                                                                    | 薦任(P06)        | 一般行政(376500000A) | 研究院所(60)⊷                |
| A CONTRACTOR OF A CONTRACTOR OF A CONTRACTOR OF A CONTRACTOR OF A CONTRACTOR OF A CONTRACTOR OF A CONTRACTOR A                                                                                                    | a contra                                                                                                    | 簡任(H32)        | 一般行政(376500000A) | 大學(50)⊷                  |
|                                                                                                    |                                                                                                    |                | 6# /             |                          |

#### 5-1. 列印統計報表

統計作業>一般統計>統計資料列印

WebHF

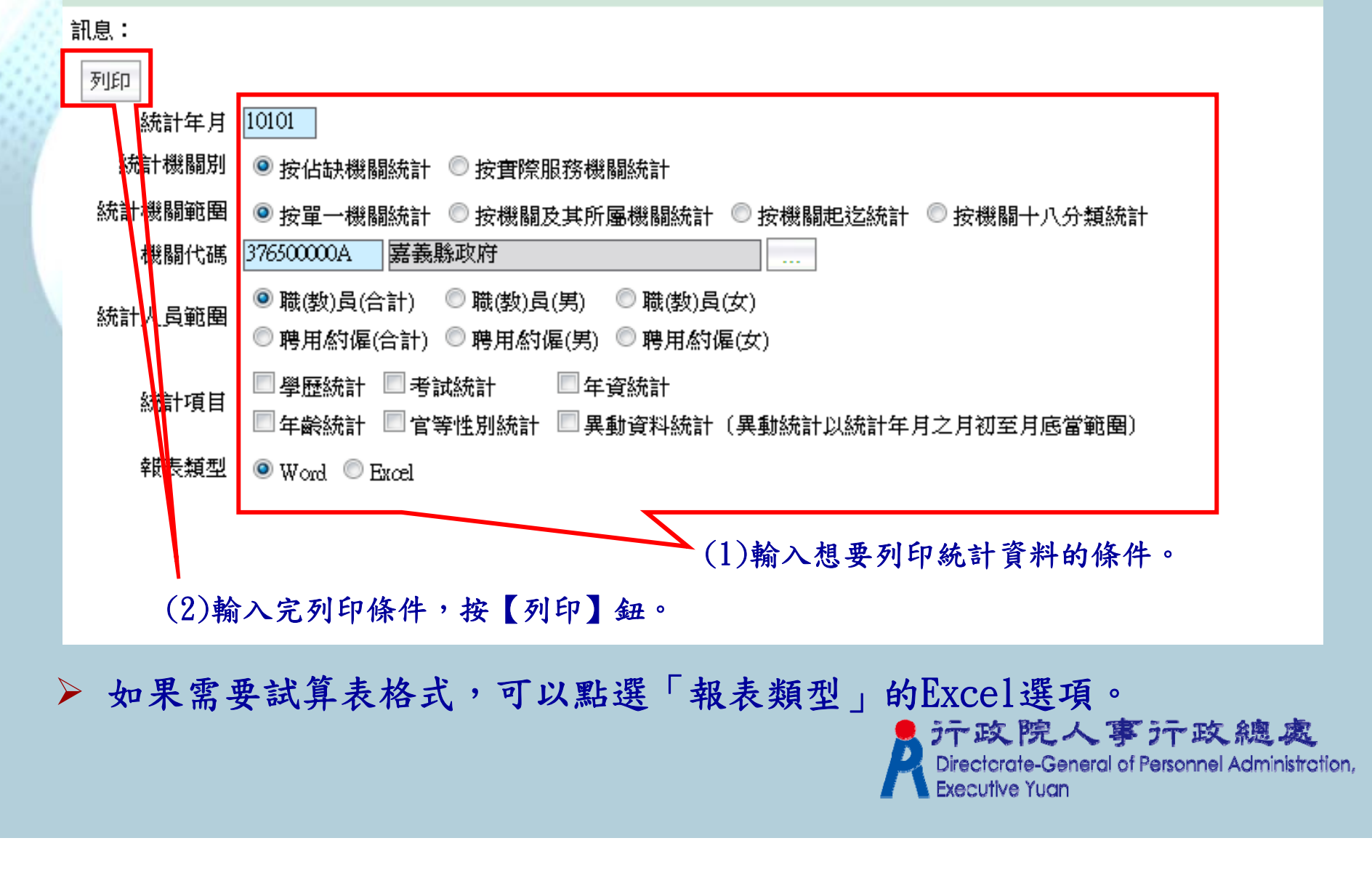

5-2. 列印統計報表(Word格式)

\$ -

|          |            |           |     |                                |             |       |              | 2010 2014 1 74          |            |                 |                   |          |
|----------|------------|-----------|-----|--------------------------------|-------------|-------|--------------|-------------------------|------------|-----------------|-------------------|----------|
| 人 學歷別    |            |           | 歷別  |                                |             | 大     | 專以上+2        |                         |            |                 |                   |          |
| ↓↓       | 及職等        | \$<br>₽+2 | +   |                                | 含 計↔        | 小 計위  | 研究院。<br>(所)↩ | 大 學↓<br>(含軍警校有學位者)      | 專 科4〕      | 高中(職)<br>(含師範)  | 國(初)中<br>以下及其他:   | 備 註↔     |
| 10.1     | 小          |           |     | <b>\$</b> † +2                 | 395₽        | 372₽  | 100↩         | 197~                    | 75₽        | 23₽             | 0↔                | ¢        |
| 石₽       | -          | 般         | 行   | 政₽                             | 395₽        | 372₽  | 100↩         | 197+2                   | 75₽        | 23₽             | 0↔                | ¢        |
| 機↩       | 衛          | 生         | 臀   | 療≁                             | <b>0</b> ∢⊃ | 0⊷0   | <b>0</b> ⊷   | 0⊷                      | 0⊷         | 0∢⊃             | <b>0</b> ⊷0       | ¢,       |
| 開や       | ŝ          |           |     | 察↩                             | 0€          | 0↔0   | <b>0</b> ⊷   | 040                     | 0⊷         | 0₽              | 0↔                | ę        |
| -        | 小          |           |     | \$† ↔                          | <b>0</b> €⊃ | 0≁0   | <b>0</b> ⊷   | 040                     | 0⊷         | 0+ <sup>2</sup> | 0↔                | ÷        |
| **<br>*+ | 生          |           |     | 產₽                             | <b>0</b> €⊃ | 0↔0   | <b>0</b> ⊷   | 040                     | 0⊷         | 0+ <sup>2</sup> | 0↔                | ÷        |
| 機↩       | 交          |           |     | 遁↩                             | <b>0</b> ∢⊃ | 0⊷0   | <b>0</b> ⊷⊃  | 0₽                      | 0⊷         | 0+ <sup>2</sup> | <b>0</b> ⊷        | ¢-       |
| 735,+~   | 숲          |           |     | <mark>ēk</mark> ≁ <sup>2</sup> | <b>0</b> ∢⊃ | 0⊷0   | <b>0</b> ⊷   | 0⊷                      | 0⊷         | 0∢⊃             | <b>0</b> 4⊃       | сь<br>Сь |
| ź        | } <i>絕</i> | ŧ 4       | ⊨ k | ζ₽                             | 0€          | 0₽    | <b>0</b> ₽   | <b>0</b> € <sup>2</sup> | <b>0</b> ₽ | 0⇔              | <mark>0</mark> €2 | ę        |
| 創        | <u>8</u>   |           | Ť   | <b>†</b> ₽                     | 395₽        | 372₽  | 10042        | 197₽                    | 75₽        | 23₽             | <b>0</b> ∢⊃       | ¢,       |
|          | 1          | 特任        | ç   |                                | 04⊃         | 0≁⊃   | <b>0</b> 4⊃  | 0⊷0                     | 042        | 0⊷              | <mark>0</mark> ⊷  | ę        |
| ا        | (10 頭      | 齿等 1      | 치도) | Æ₽                             | 23₽         | 23₽   | 14₽          | 84⊃                     | 1₽         | 0¢ <sup>2</sup> | <b>0</b> ⊷        | ¢,       |
| 薦(6      | 5至9        | 職等        | 요.1 | .)⁄⊞+∂                         | 243*        | 231+2 | 75₽          | 120+7                   | 36₽        | 12+2            | <b>0</b> ⊷        | ¢,       |
| 委(1      | £ 5        | 職等        | 요.1 | .)/±≁'                         | 12942       | 1180  | 11+2         | 69⊷                     | 38₽        | 110             | <b>0</b> ⊷        | ¢-       |
|          |            | 雇員        | ç   |                                | 0∢⊃         | 0∢⊃   | <b>0</b> ∢⊃  | 0⇔0                     | 0⊷         | G42             | <b>0</b> ⊷0       | 47       |
|          |            | ę         |     |                                | ¢.          | ¢.    | 47           | c,                      | ¢          | ¢.              | ¢.                | \$       |
|          |            | ÷         |     |                                | сь<br>С     | ¢.    | ÷            | ¢.                      | сь<br>С    | с.              | сь<br>С           | сь<br>С  |
| 人事       | 主管:        | :         |     |                                |             | (蘆章)  |              | 填表人 姓名:<br>電話::         |            |                 | :(章董);            |          |

嘉義縣政府職(教)員(合計)學歷統計報表:

資料時間:101年01月:<sup>+</sup>

**沪政院人事沪政總處** Directorate-General of Personnel Administration, Executive Yuan

5-3. 列印統計報表(Excel格式)

| 1  | 嘉義縣政府職(教)員(合計)101年01月學歷統計報表 |            |     |       |                      |        |               |            |                |                   |    |   |
|----|-----------------------------|------------|-----|-------|----------------------|--------|---------------|------------|----------------|-------------------|----|---|
| 2  | 人                           | . 學歷別<br>數 |     |       |                      | 大      | 專以上           |            | * 4 (10)       | TR ( in ) the sum |    | ĺ |
| 3  | <u> </u>                    |            |     | 合計    | 사차                   | 研究院(所) | 十級            | 草创         | 尚平(戦)<br>(全師篇) | 四(初)甲以下<br>及其他    | 備註 |   |
| 4  | 4 類別及職等                     |            |     | (1.4) | ~/ <b>7</b> 676(7/17 | 7.7    | <b>-</b> इ.स. | ( 0 *r #07 | ~~ N           |                   |    |   |
| 5  | 行                           | 小計         |     | 395   | 372                  | 100    | 197           | 75         | 23             | 0                 |    |   |
| б  | 政                           | 一般行        | 政   | 395   | 372                  | 100    | 197           | 75         | 23             | 0                 |    |   |
| 7  | 機                           | 衛生醫        | 療   | 0     | 0                    | 0      | 0             | 0          | 0              | 0                 |    |   |
| 8  | 闚                           | 뿋          | 察   | 0     | 0                    | 0      | 0             | 0          | 0              | 0                 |    |   |
| 9  | ×                           | 小          | ᆉ   | 0     | 0                    | 0      | 0             | 0          | 0              | 0                 |    |   |
| 10 | *                           | 生          | 產   | 0     | 0                    | 0      | 0             | 0          | 0              | 0                 |    |   |
| 11 | 機                           | 交          | 通   | 0     | 0                    | 0      | 0             | 0          | 0              | 0                 |    |   |
| 12 | 橉                           | 金          | 融   | 0     | 0                    | 0      | 0             | 0          | 0              | 0                 |    |   |
| 13 |                             | 各級學校       |     | 0     | 0                    | 0      | 0             | 0          | 0              | 0                 |    |   |
| 14 |                             | 總計         |     | 395   | 372                  | 100    | 197           | 75         | 23             | 0                 |    |   |
| 15 |                             | 特任         |     | 0     | 0                    | 0      | 0             | 0          | 0              | 0                 |    |   |
| 16 | 筒(                          | 10職等以上     | )任  | 23    | 23                   | 14     | 8             | 1          | 0              | 0                 |    |   |
| 17 | 薦(6                         | 至9職等以_     | 上)任 | 243   | 231                  | 75     | 120           | 36         | 12             | 0                 |    |   |
| 18 | 委(1                         | 至5職等以」     | 上)任 | 129   | 118                  | 11     | 69            | 38         | 11             | 0                 |    |   |
| 19 |                             | 雇員         |     | 0     | 0                    | 0      | 0             | 0          | 0              | 0                 |    |   |
|    |                             |            |     |       |                      |        |               |            |                |                   |    |   |

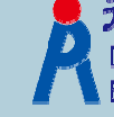

**テ政院人事テロ旗處** Directcrate-General of Personnel Administration, Executive Yuan

#### 6.查詢統計排程

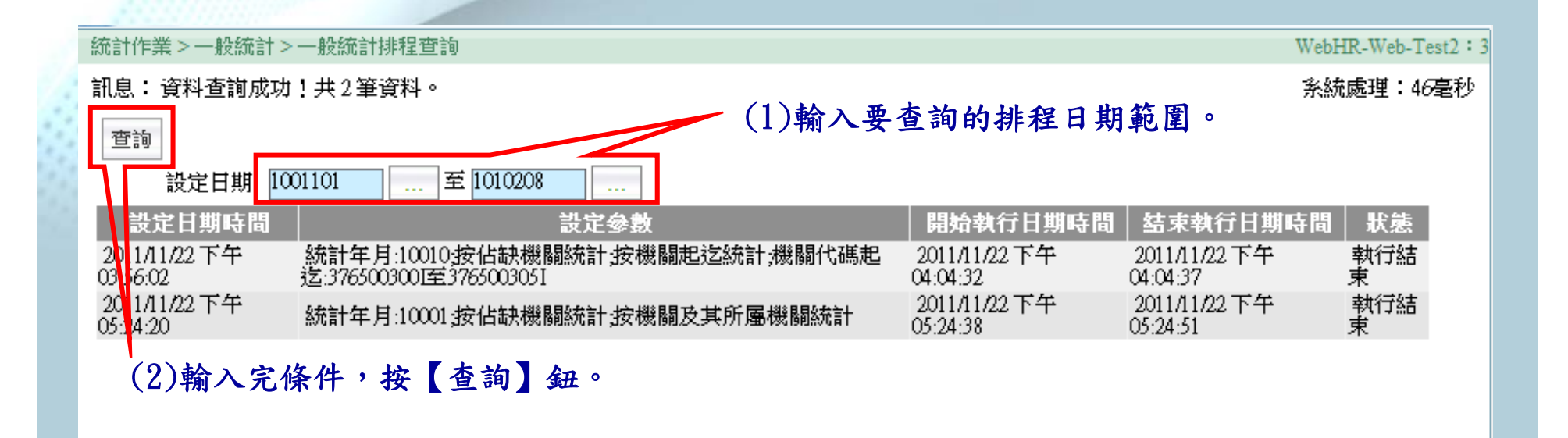

▶ 可確認統計作業是否完成。

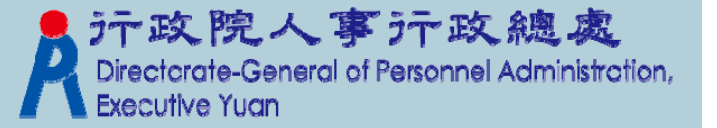

## 統計作業補充說明

一般統計以年月進行統計,屬月報表;人事查報以年統計,屬年報表。

- 李報表與新季報表僅是部分欄位統計區間不同而已,如 年齡統計,季報表以10年為區間,而新季報表以5年為 區間。
- 一般統計、季報表及新季報表統計項目有學歷、年資、 年齡、官等及性別、考試情形及異動資料(異動資料以 統計年月之月初至月底當範圍)。
- 人事查報統計項目有機關數及總人數、教育程度、年齡、 考試情形、年資、異動狀況、退休資遣撫卹、獎懲狀況、 訓練進修狀況及官等職等。

> 高中職與國中小人事查報均是以學年度進行統計。

テ政院人事テロ政總處 Directorate-General of Personnel Administrction, Executive Yuan

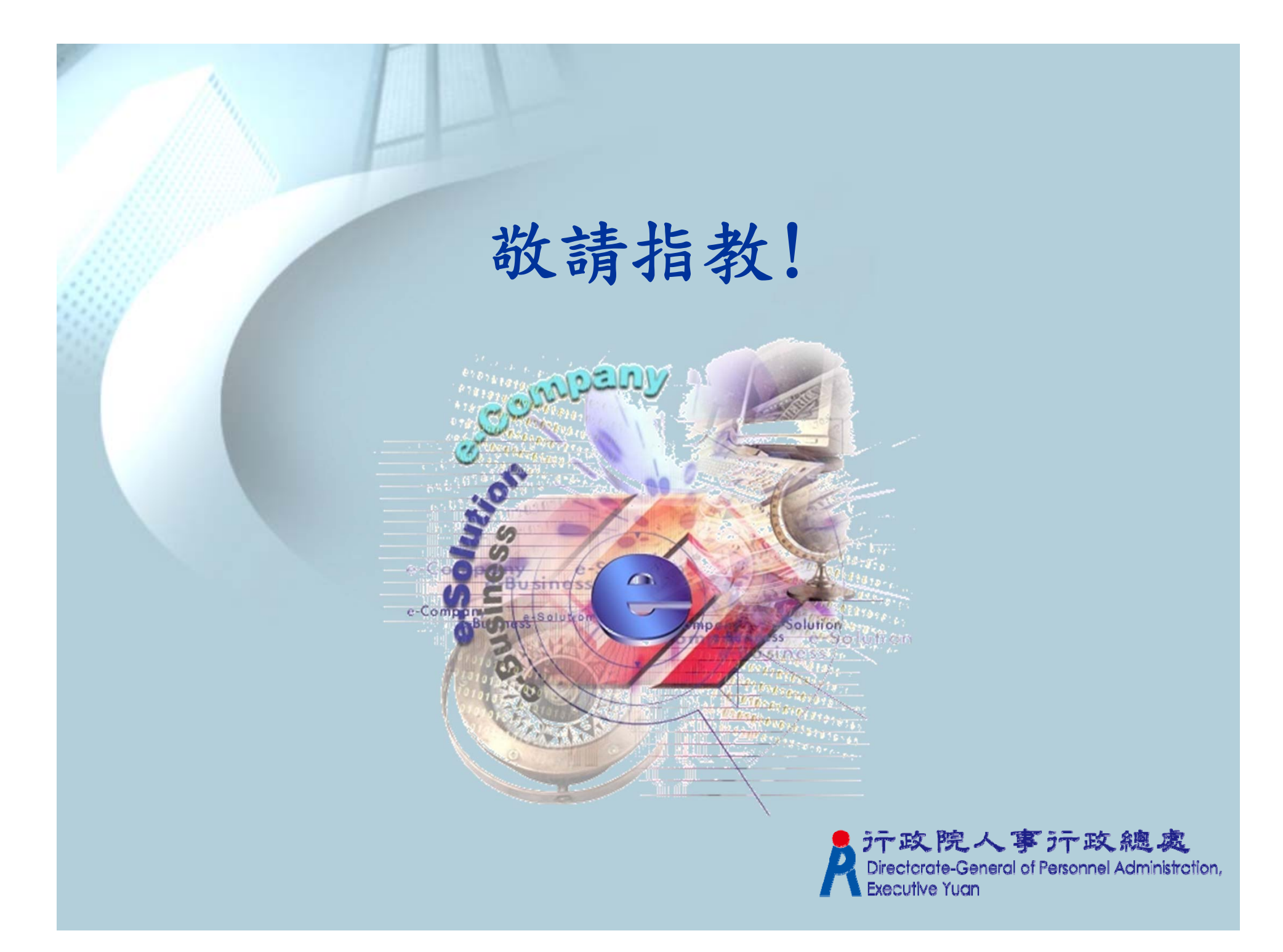